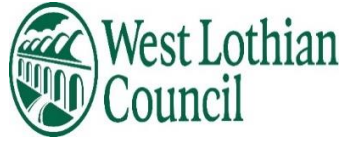

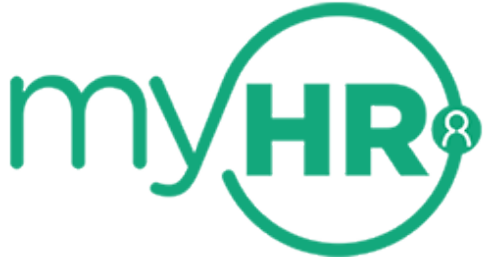

# Supply myHR Self Service user guide

April 2025

Data Label: Public

## Contents

- 1. About this guide
  - How to use this guide

#### 2. What is Supply myHR

- What do I need to do now?
- Security
- New user set up
- Logging onto myHR
- Home page
- What to do if you forget your username?
- What to do if you forget your main password or memorable password?
- Scenario 1 Main password
- Scenario 2 Memorable password

#### 3. View profile

#### **Personal**

- View and Update Personal Information
- View and Update Sensitive Information
- View and update Contact Information
- View and Update your Emergency contacts
- View and Update your Bank details

#### 4. Employment

- View your current Job Details
- 5. <u>My pay</u>

#### **Payslips**

- View your payslips
- View your P60
- 6. <u>Help and Support</u>

## 1. About This Guide

This guide gives you comprehensive information about how to use the self-service system and acts as a reference point in case you need to know about any particular feature.

> How to use this Guide

You can use the contents page to find a specific topic or, you can read through the entire guide to help you understand what you can do on Supply myHR. Within the guide we have used screen shots to illustrate the self-service screens.

## 2. What is Supply myHR?

Supply myHR is the self-service system for the council, which can be accessed 24/7 and through various devices from smartphones to tablets and PCs. You will be able to view your data, including

- Personal information
- Payslips
- P60's

You will be able to update the following

- Personal information
- Sensitive information
- Bank account information

## 3. What do I need to do now?

When you first log into Supply myHR you should:

- complete the Sensitive Information section
- complete Emergency Contact Details
- check other personal information held on the system, and update any information that is out of date.

#### Your duty to inform us of changes

It is important that the information the council holds about you (including your emergency contacts) is accurate and current. Please keep us informed if your personal information or circumstances change during your time with the council.

## > Security

When you log into Supply myHR, the data you see only be viewed by you. It is in your own interest to keep it accurate and up to date.

You can help ensure your myHR data is secure by following these simple rules:

- Never give your username and password to anyone else.
- Never leave personal data on screen for others to see.
- Always log out of myHR when not in use.

## > Where can I get help from?

To help you there are, user guides and an e-learning module on My Learning.

The links to the user guides can be found in the Need Help box in Latest company news on the Dashboard.

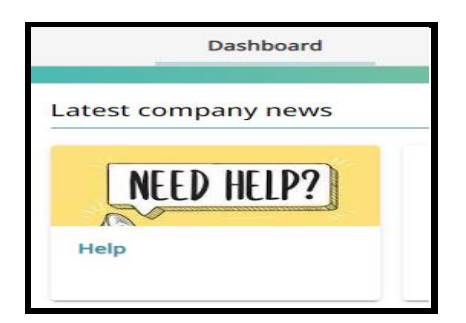

Link for My Learning https://intranet.westlothian.gov.uk/article/72322/E-Learning

## Data Protection

All personal information is held and processed by West Lothian Council in accordance with data protection law.

West Lothian Council have put in place appropriate technical security and organisational measures to prevent personal information being accidentally lost, used or accessed in an unauthorised way, altered or disclosed.

In addition, the council limits access to your personal information to those who have a business need to access such information. Where it is necessary to share information with a third party, they will only process personal information on our instruction and they are subject to a duty of confidentiality.

Further information is available in the council's privacy notices, links below, regarding:

**Contract of Employment** 

#### Learning & Development

If you have any questions please contact <a href="https://www.hrsupport@westlothian.gov.uk">hrsupport@westlothian.gov.uk</a>

## > New User Set up

When first set up on the system you will receive an email advising that your account has been set up and a link to access Supply myHR.

| Dear                                                                                                    |
|----------------------------------------------------------------------------------------------------|
| Please be advised that your 'myHR' account has been set up.                                                                                                    |
| Your username is as follows:                                                                                                    |
| Your initial password is your NI Number (all uppercase characters with no spaces). After<br>initial login you will be asked to create a memorable password which must contain<br>alpha and numeric characters (at least 8) with no spaces. Please <u>click here</u> for guidance<br>on how to do this. You will be provided with a memorable password recovery code<br>which <b>must be saved</b> to be able to reset your memorable password in future. |
| Please click here to access myHR                                                                                                    |
| If you are a <b>reporting manager</b> please access your People Manager account via this <u>link</u>                                                                                                    |
| Please use the same username and password to access People Manager.                                                                                                    |
| Whichever you access first, myHR or People Manager and you change your password, you are changing the password for both and the new changed password should be used going forward.                                                                                                    |
| Never save your password to your device.                                                                                                    |
| Kind Regards                                                                                                    |
| HR Services                                                                                                    |
|                                                                                                    |

(To open link – hold Ctrl on keyboard and click on link)

Capital letters should be used when entering your National Insurance number.

Login page is displayed

| iTrent                |   |
|-----------------------|---|
| Login                 | ô |
| * Username (required) |   |
| 1234567               |   |
| Forgotten username?   |   |
| * Password (required) |   |
| •••••                 |   |
| Forgotten password?   |   |
| Login >               |   |
| Contact administrator |   |

Type your Username: This is your 7-digit reference number and this never changes.

- Type your Password: Your Initial password will be your National Insurance number (Please use capital letters).
- Please change your password after accessing the system for the first time.
- Click on Login button once to get started

| Login | > |  |
|-------|---|--|

Reference number can be found on your payslip or P60.

You are then required to input 3 random characters from your memorable password. You can either type them using your keyboard or select them from the provided drop-down menu (case sensitive). Please double check your answers before submitting.

| iTre                                          | ent                                     |
|-----------------------------------------------|-----------------------------------------|
| Memorable<br>password                         | â                                       |
| Please choose the cha<br>below, from your mer | racters, indicated<br>norable password. |
| * 1 (required)                                |                                         |
| Please choose                                 | -                                       |
| * 2 (required)                                |                                         |
| Please choose                                 | -                                       |
| * 4 (required)                                |                                         |
| Please choose                                 | -                                       |
| Forgotten memorable                           | e password                              |
| Login                                         | > Cancel                                |

#### **Disclaimer notice**

The first time you access Supply myHR a Disclaimer notice will display for you to read.

After you have read the statement please tick box "I agree to the above privacy statement" and click Accept.

You cannot access myHR until this has been done.

#### Disclaimer

#### What is myHR?

Supply myHR is the self-service system for council, which can be accessed 24/7 through various devices from smartphones to tablets and PCs.

You will be able to view your data, including:

- Personal information
- Payslips
- P60's

What can I do in supply myHR?

You will be able to:

- Update your personal information at any time
- Update sensitive information
- Update bank account information

What do I need to do now?

When you first log into myHR you should:

- complete the Sensitive Information section
- complete Emergency Contact Details
- check other personal information held on the system, and update any information that is out of date.

Your duty to inform us of changes

It is important that the information the council holds about you (including your emergency contacts) is accurate and current. Please keep us informed if your personal information or circumstances change during your time with the council.

Where can I get help from?

To help you there are, user guides and an e-learning module on My Learning. The links to these can be found in the Help box at the bottom of the home page in myHR or on https://www.westlothian.gov.uk/hr-services

#### **Data Protection**

 $\Box$ 

All personal information is held and processed by West Lothian Council in accordance with data protection law.

West Lothian Council have put in place appropriate technical security and organisational measures to prevent personal information being accidentally lost, used or accessed in an unauthorised way, altered or disclosed.

In addition, the council limits access to your personal information to those who have a business need to access such information. Where it is necessary to share information with a third party, they will only process personal information on our instruction and they are subject to a duty of confidentiality.

I agree to the above privacy statement.

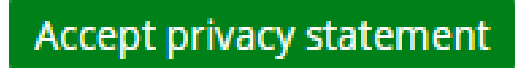

## Logging onto Supply myHR

To access Supply myHR at any time please click on this link to the login page – it is recommended you save link to your favourites

https://trent.westlothian.gov.uk/trentlve\_ess/

Supply myHR is a web-based system so you can access it using a PC, Laptop, tablet, Android and iPhone smart phones.

From 1<sup>st</sup> of April 2025, you are required to create a memorable password. Please see <u>here</u> for more details.

(The system will not work on Internet explorer please use Google chrome or Edge browsers)

#### iPhone

Bookmarking (shortcut) to iTrent link for an iPhone

- Browse to <a href="https://trent.westlothian.gov.uk/trentlve\_ess/">https://trent.westlothian.gov.uk/trentlve\_ess/</a>
- At bottom of Safari click on 'send to' icon. This is a square with an arrow pointing upwards.
- Scroll down to Add Bookmark & Select.
- Name Bookmark (if required).
- Ensure LOCATION is set to Bookmarks & Save.
- NEVER SAVE YOUR PASSWORD

#### View Bookmarks (shortcuts)

- Open Safari.
- At bottom of Safari click on 'book' icon.
- Ensure 'book' icon is highlighted, if not select it.
- Your bookmark should appear.

#### Android phone

Creating a shortcut to myHR on Smartphone Home Screen.

- Launch "Chrome" app.
- Open the website or web page you want to pin to your home screen. For myHR go to https://trent.westlothian.gov.uk/trentlve\_ess/
- Tap the menu icon (3 dots in upper right-hand corner) and tap Add to home screen.
- You'll be able to enter a name for the shortcut (MyHR) and then Chrome will add it to your home screen.
- NEVER SAVE YOUR PASSWORD

Supply myHR can be accessed by the following browsers

• Google Chrome

• Microsoft Edge

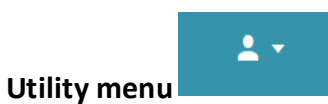

(Top right-hand corner on screen)

|                 | <b>.</b> • |
|-----------------|------------|
| 음 My profile    |            |
| 🌣 Settings      | >          |
| Sign out        |            |
| Preferences     |            |
| Change password |            |
| Dark mode       |            |

## Change password

To change your password after your first log in: To set this up click on the icon. which can be found on the right at the top of the page. When you click the icon, a drop-down menu will appear.

| A My profile | Preferences     |
|--------------|-----------------|
| 🗘 Settings   | Change password |
| Sign out     | Dark mode       |

Select Change password

- Passwords expire after 90 days
- ✤ You cannot use any password you have previously used.
- Password must have at least 8 characters and must contain alpha, numeric and upper- and lower-case letter
- Passwords will deactivate after three unsuccessful attempts (invalid password message will keep appearing) If this happens please use the Forgotten password process

#### Dark mode

If Dark mode is ticked your background view will be dark. This view can help with accessibility issues.

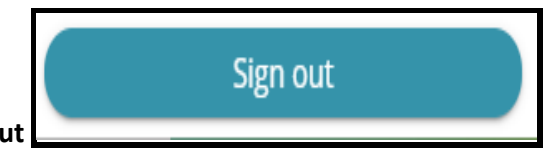

To exit myHR click on Sign out

If you have not signed out of Supply myHR after a period of time and access again you will receive this warning message

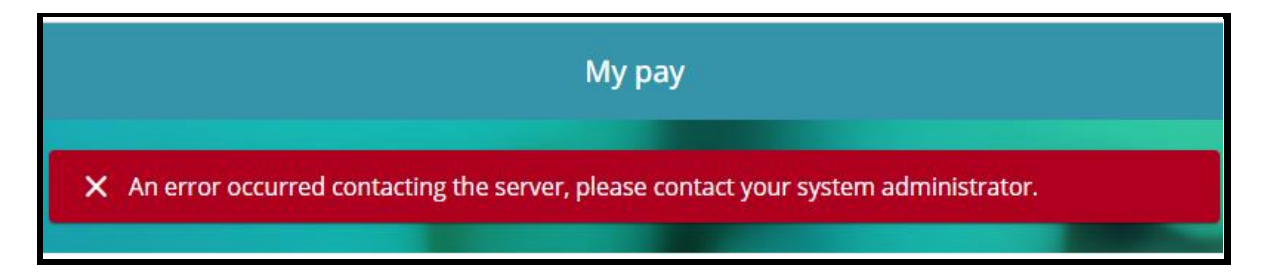

Log out and log back in again to access myHR again.

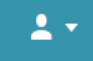

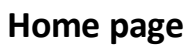

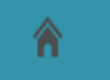

this button can be used to return to the home page from any

#### page

#### Home page

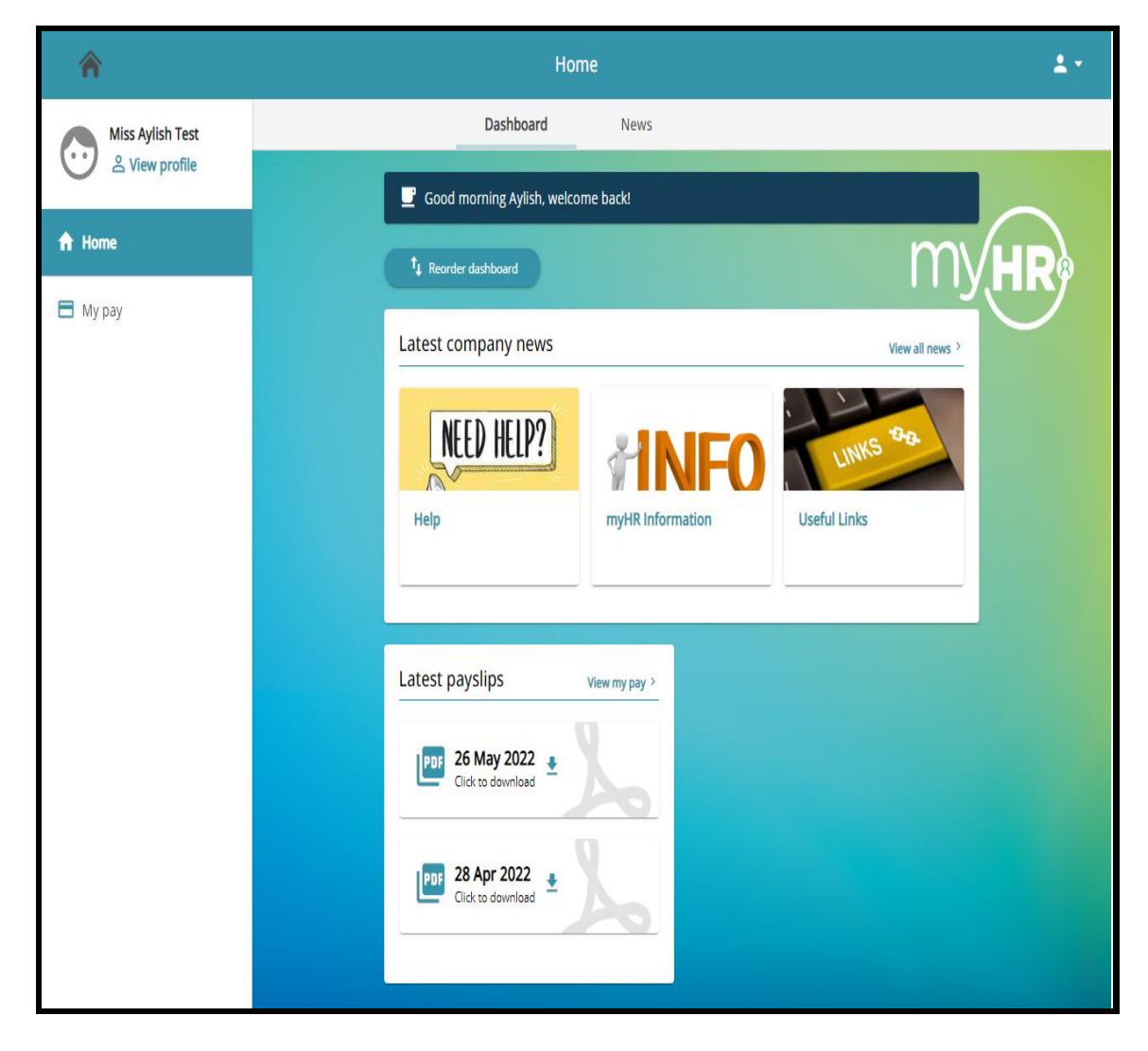

#### Dashboard

You can view

- Latest company news
- Latest payslips (download also if required)

#### News

- Help
- myHR information
- Useful Links

## Click on card - information is displayed

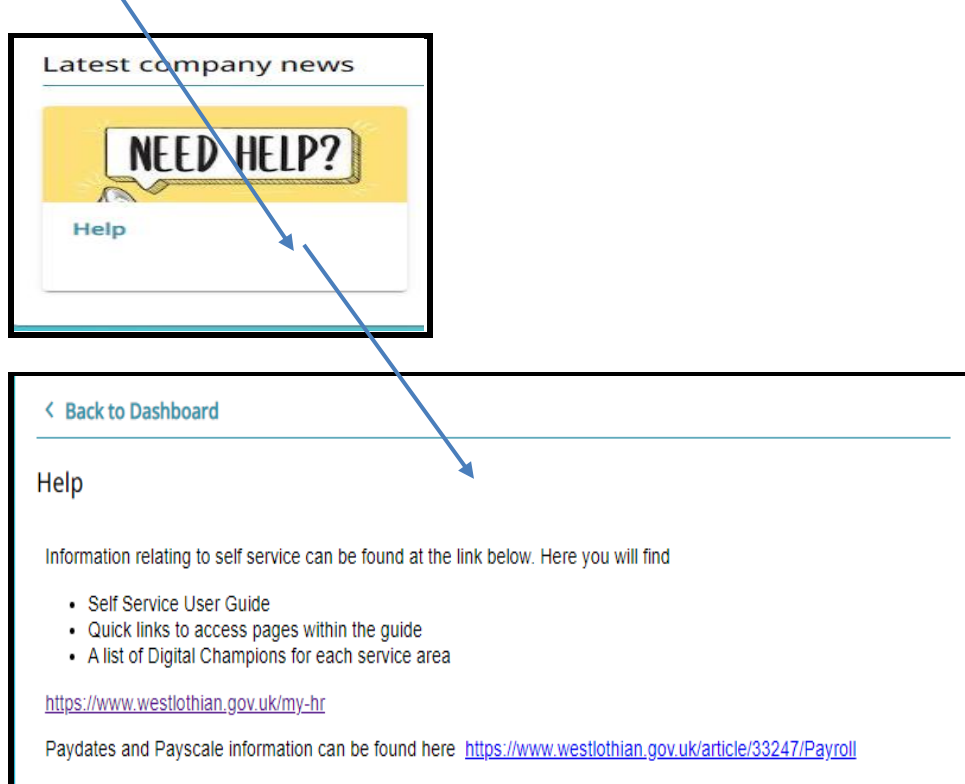

## What to do if you forget your username

Your username is your reference number and this never changes. If you forget your username you can find it on your payslip or P60.

Employee Self Service iTrent Login \* Username (required) Forgotten username?

Do not use the Forgotten username link on the login/page

What to do if you forget your main password or memorable password?

Scenario 1 – Main Password

Passwords will deactivate after three unsuccessful attempts (<mark>invalid login message will keep</mark> appearing)

If this happens please use the Forgotten password process.

If you forget your password click the "Forgotten password?" link

| iTrent                     |
|----------------------------|
| Login 🔒                    |
| * Username (required)      |
|                            |
| Forgotten username?        |
| * Password (required)      |
| Eorgotten password?        |
|                            |
| Login >                    |
|                            |
| Contact administrator      |
|                            |
|                            |
| iTrent \                   |
| Forgotten password 🛱       |
| * Username (required)      |
|                            |
| * Email address (required) |
|                            |
| Empil                      |
|                            |
|                            |

- Enter your username reference number
- Enter your myHR email address in Email address (required)
- Click Email

| When you click email at bottom of page this message is display | ed |
|----------------------------------------------------------------|----|
|                                                                |    |

| <ul> <li>An email containing a link to reset your<br/>password has been sent to the address<br/>provided, and should be received within the<br/>next 15 minutes.</li> </ul> |
|----------------------------------------------------------------------------------------------------|
| iTrent                                                                                                    |
| Forgotten password                                                                                                    |
| * Username (required)                                                                                                    |
|                                                                                                    |
| * Email address (required)                                                                                                    |
|                                                                                                    |
| Email > Cancel                                                                                                    |

#### Email addresses

Please ensure you use the correct email address, this depends on the email address you advised that you wish to be assigned to your Supply myHR account.

Email address will be your

Personal email address

You cannot change your myHR email address

Email addresses can be changed as follows:

- myHR Correspondence: Change yourself via myHR
- myHR email: Request via <u>HRSupport@westlothian.gov.uk</u>
- e-payslip: Request via payroll@westlothian.gov.uk

Email is received in your mailbox (example below) – Click on Reset password button and you will be asked to enter a new password.

If the password you enter is the same as your old password you will be informed.

- Passwords expire after 90 days.
- Passwords will deactivate after three unsuccessful attempts (invalid login will keep appearing) If this happens please use the Forgotten password process.
- You cannot use any password you have previously used.
- Password must have at least 8 characters and must contain alpha, numeric and upper- and lower-case letter.

## Hi Anita Marie,

You recently requested to reset your password for your MyHR / People Manager account. Use the button below to reset it.

#### This password reset is only valid for the next 6 hours.

Reset your password

If you did not request a password reset, please ignore this email or contact myhr@westlothian.gov.uk if you have questions.

Thank you HR Services

If you do not receive this email in your inbox within the specified timeframe, please check your Junk mail before contacting HR as a potential problem.

You can only use the Reset your password link once if you try more than once you receive a warning message.

× Detected a potential security violation. No further action will be allowed.

| iTrent                        |   |
|-------------------------------|---|
| Reset password                | e |
| * New password (required)     |   |
|                               | 🐼 |
| * Confirm password (required) |   |
|                               |   |
| Save Cancel                   |   |
|                               |   |

If you do not reset your password within the 6-hour time limit you will receive the following warning message. You will have to start the Forgotten password reset process again.

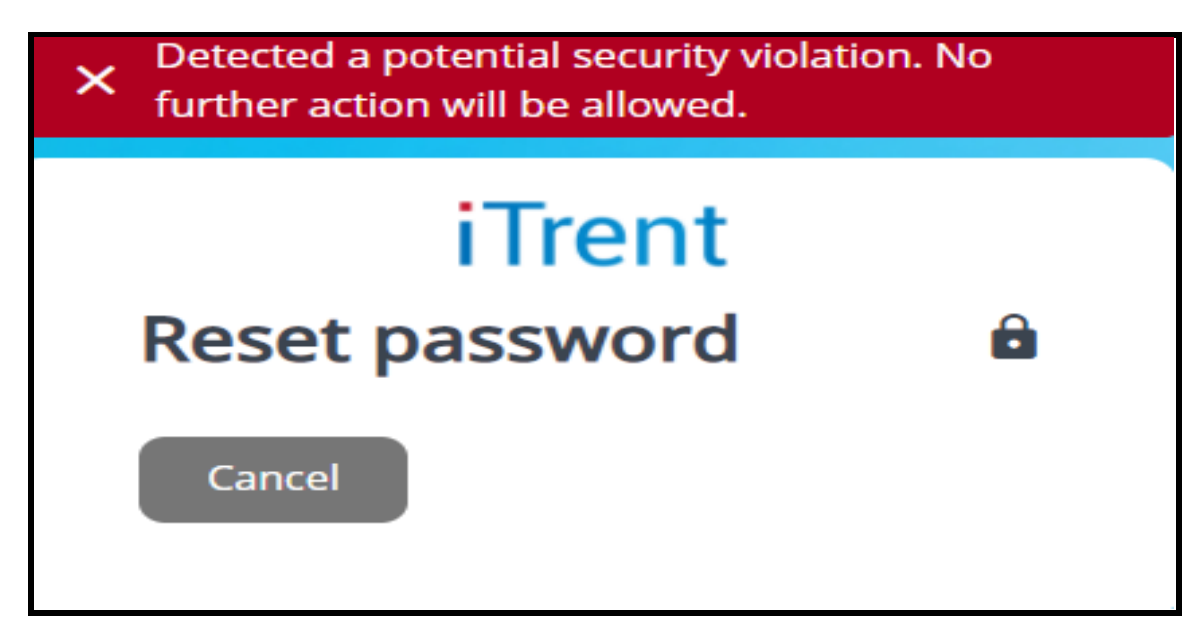

| Your new password has been saved. |   |
|-----------------------------------|---|
| Employee Self Service             |   |
| iTrent                            |   |
| Login                             | 8 |
| * Username (required)             |   |
|                                   |   |
| Forgotten username?               |   |
| * Password (required)             |   |
|                                   |   |
| Forgotten password?               |   |
| Login >                           |   |
|                                   |   |
| Contact administrator             |   |
|                                   |   |

When you successfully change your password, this screen is displayed

## Scenario 2 – Forgotten Memorable password

After logging in, you will be directed to the memorable password page. If you forget your memorable password, click the "Forgotten memorable password" link.

| i T                                   | Trent                                      |           |
|---------------------------------------|--------------------------------------------|-----------|
| Memorat<br>passworc                   | ole<br>t                                   | Ē         |
| Please choose the<br>below, from your | e characters, indicate<br>memorable passwo | ed<br>rd. |
| * 1 (required)                        |                                            |           |
| Please choose                         |                                            | -         |
| * 2 (required)                        |                                            |           |
| Please choose                         |                                            | -         |
| * 6 (required)                        |                                            |           |
| Please choose                         |                                            | -         |
| Forgotten memo                        | rable password                             |           |
|                                       |                                            |           |
| Login                                 | > Ca                                       | ncel      |

You will then need to enter your recovery code, which you should have saved earlier during the initial setup. This is your 16-digit code in the following format: 'XXXX-XXXX-XXXX.' Once entered, please click "Continue".

| Employree Self Service                                                                                                    |
|----------------------------------------------------------------------------------------------------|
| iTrent                                                                                                    |
| Forgotten                                                                                                    |
| memorable B                                                                                                    |
| password                                                                                                    |
| Please enter your account recovery code in the field below to continue                                                                                                    |
| * Recovery code (required)                                                                                                    |
|                                                                                                    |
| Continuo                                                                                                    |
| contande                                                                                                    |
| Cancel                                                                                                    |
| Output Content Content Cont |
|                                                                                                    |
| Powered by MHR                                                                                                    |
|                                                                                                    |

If the recovery code is accepted, you will then be prompted to choose a new memorable password (see below for details). Once chosen, click "Save".

| Employee Self Service                                                                                        |  |
|----------------------------------------------------------------------------------------------------|--|
| iTrent                                                                                                    |  |
| Create memorable                                                                                             |  |
| Please create a memorable password. You<br>will be asked to input characters from this<br>for future logins. |  |
| Your memorable password cannot<br>i contain spaces and must not<br>include your main password.               |  |
| * New memorable passy ord (required)                                                                         |  |
|                                                                                                    |  |
| * Confirm memorable password (required)                                                                      |  |
|                                                                                                    |  |
| Before you continue, please confirm your<br>main password below for verification.<br>* Password (required)   |  |
| Save Cancel                                                                                                  |  |
| Contact administrator                                                                                        |  |

- Your memorable password must be at least 8 characters long.
- Your memorable password cannot contain any spaces.
- Your memorable password must not include your main password.

Once your memorable password has been created, make sure to note down your NEW recovery code. When you're ready, click "Continue".

NOTE THAT ANY PREVIOUS RECOVERY CODES WILL NOW BE INACTIVE. PLEASE USE THIS NEWLY CREATED CODE FOR ANY FUTURE RESETS.

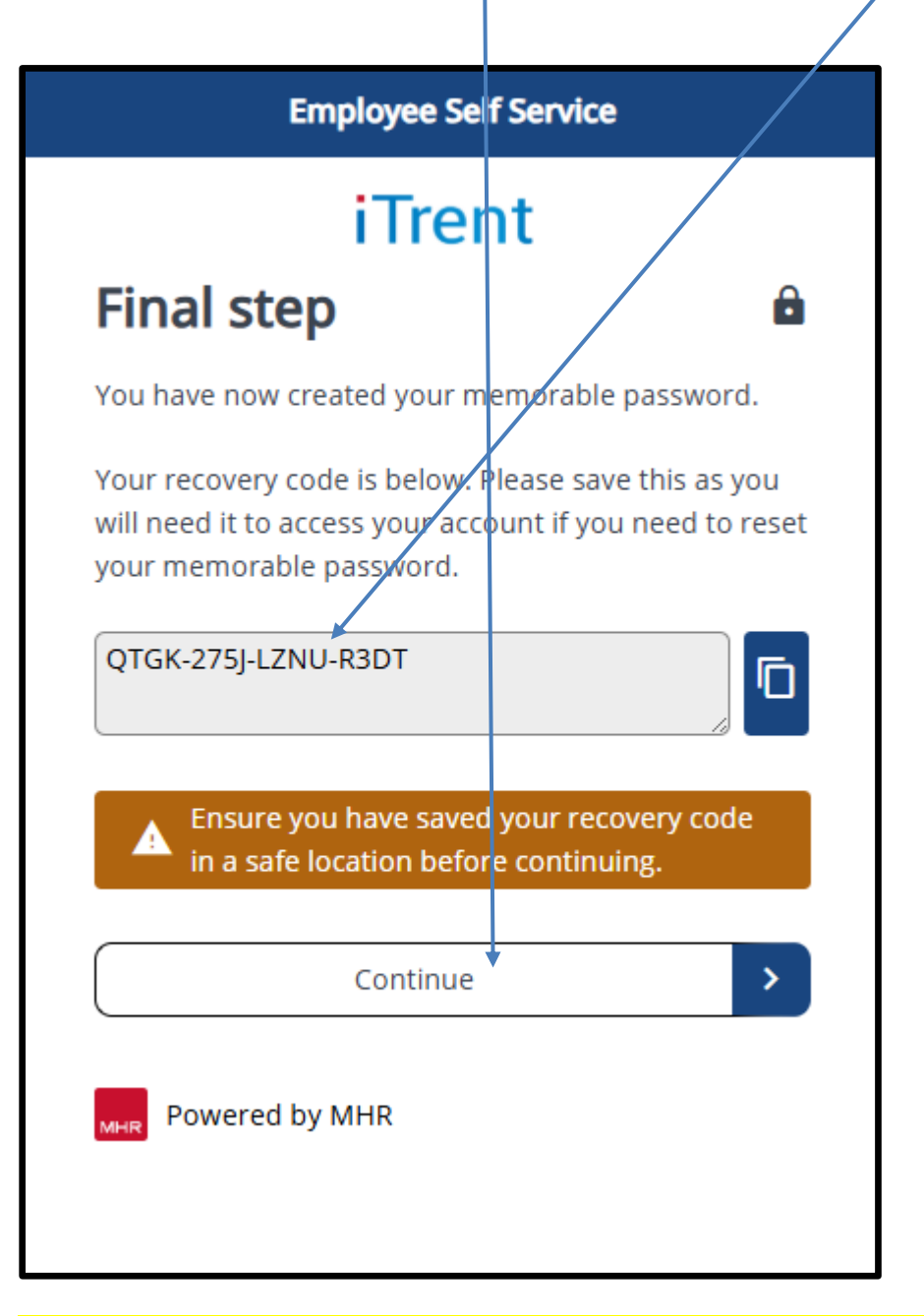

If you have misplaced or forgotten your recovery code, please email <u>myhr@westlothian.gov.uk</u>

## **View profile**

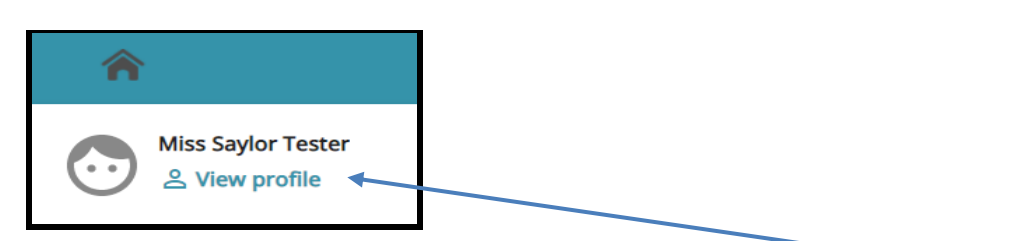

You will see your name in the left-hand corner of the screen with a View profile icon.

When you click on View profile all your personal details are displayed.

| <b>^</b>                                                       | My pr                                                                              | ofile                                                                                                    | 1.   |
|----------------------------------------------------------------|------------------------------------------------------------------------------------|----------------------------------------------------------------------------------------------------|------|
| Miss Saylor Tester                                             | Personal                                                                           | Employment                                                                                                |      |
| <ul> <li>View profile</li> <li>Home</li> <li>My pay</li> </ul> | My personal details<br>✓ Edit<br>Name: Miss Saylor Tester<br>Known as: Saylor<br>← | Confidential information Select the links below to view or amend your information Sensitive information > | MyHR |
|                                                                | Contact information                                                                |                                                                                                    |      |
|                                                                | E Home - Mailing Address: 22 Test street, MURIEST                                  | ON, LIVINGSTON, EH22 9PP, United Kingdom                                                                  |      |
|                                                                | My HR Correspondence Email: 4                                                      |                                                                                                    |      |
|                                                                | My HR Email Address: an                                                            |                                                                                                    |      |
|                                                                | Work Telephone: 1234687                                                            | _                                                                                                    |      |
|                                                                | + Add Address + Add Contact I                                                      | Details                                                                                                   |      |
|                                                                | Friends and family                                                                 |                                                                                                    |      |

- ✤ My personal details
- Confidential information includes Special requirements /Sensitive information
- Contact information
- Friends and family
- Bank details

#### My personal details

| My personal details 🧪 🛃                      |
|----------------------------------------------|
| Name: Miss Saylor Tester<br>Known as: Saylor |
|                                              |

My personal details section, you can view, add and change certain information held about you in the Council's HR/Payroll system.

You can change your surname /title/preferred name/marital status in this section by clicking Edit – you are unable to amend any of the grey boxes

You are unable to change your date of birth. In the event it is incorrect and it requires changing, please email <a href="https://www.hrsupport@westlothian.gov.uk">https://www.hrsupport@westlothian.gov.uk</a>

| < Back to Persona      | 1            |  |
|------------------------|--------------|--|
| My personal deta       | ils          |  |
| $   \mathbf{\hat{c}} $ |              |  |
| * Surname              | (required)   |  |
| Tester                 |              |  |
| * Forenam              | e (required) |  |
| Saylor                 |              |  |
| Forename               | 2            |  |
| Forename               | 3            |  |
| *Title (req            | uired)       |  |
| Miss                   | × •          |  |
| Preferred              | name         |  |
| Saylor                 |              |  |

#### Make the change – Save

When you make a change, an email notification will be sent to you.

Click on Back to Personal to bring you back to Personal page.

#### **Confidential information**

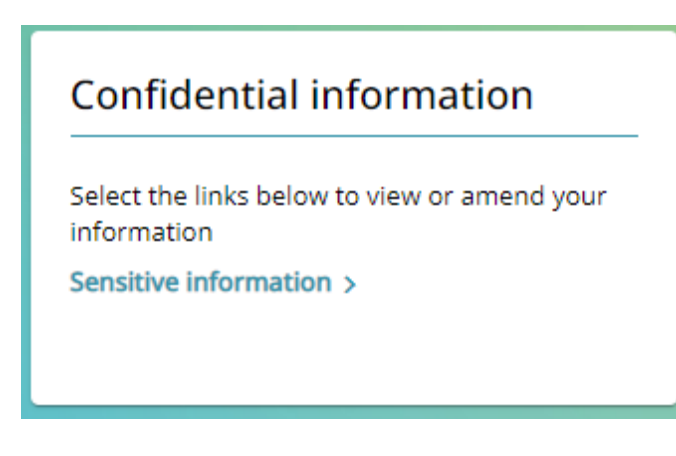

Confidential information section, you can view, add and change certain information held about you in the Council's HR/Payroll system.

#### Sensitive information

This screen contains information that the Council has about you with regards to sensitive information such as Religion, Ethnic origin, Sexual orientation and Disability.

On your first visit to the system, please enter your information in this area. This is to enable the council to make their legal obligations with regards to equality legislation.

Please note you are not required to complete any of these fields on this screen and you have an option to select prefer not to say.

| Sensitive information                                                                                                    |                                      |  |
|----------------------------------------------------------------------------------------------------|--------------------------------------|--|
| The personal data that you enter into this form is voluntary, if you information requested, we will only use this in an aggregated and | u do provide the<br>anonymised form. |  |
| Marital status                                                                                                    |                                      |  |
| Married                                                                                                    | × •                                  |  |
| Religion                                                                                                    |                                      |  |
| Prefer not to say                                                                                                    | × •                                  |  |
| Ethnic origin                                                                                                    |                                      |  |
| Prefer Not to Say                                                                                                    | × •                                  |  |
| Place of birth                                                                                                    |                                      |  |
|                                                                                                    |                                      |  |
| Nationality                                                                                                    |                                      |  |
| Italian                                                                                                    | × 👻                                  |  |
| Sex identifier                                                                                                    |                                      |  |
| Prefer not to say                                                                                                    | × 👻                                  |  |
| Gender reassignment                                                                                                    |                                      |  |

When you make a change, an email notification will be sent to you.

You can also update /amend any changes that may occur with your Carer responsibilities

e.g. Your children are no longer under 18 years old

- In "Do you have caring responsibilities" choose None
- In "Area of caring responsibility" Choose No longer applicable
- Save

| Yes                          | - |
|------------------------------|---|
| rop of coring responsibility |   |
| rea of caring responsibility |   |
| Childron under 18            | _ |

#### **Contact Information**

In Contact information section, you can view, add and change your contact details, view amend and add your address.

| Contact information                                                                                |
|----------------------------------------------------------------------------------------------------|
| Home - Mailing Address: 61 Castle Kevin Drive, West Calder, WEST LOTHIAN, EH32 8TH, United Kingdom |
| My HR Correspondence Email:                                                                        |
| My HR Email Address:                                                                               |
| Work Telephone: 01506 112156                                                                       |
| + Add Address + Add Contact Details                                                                |

#### Email addresses

- myHR Correspondence Email
  - myHR Correspondence Email address can be changed by you. Click on link and make change.
  - This email address is where all your correspondence from HR / Payroll will be emailed to.
- myHR Email Address
  - myHR Email Address cannot be changed by you this is used to send notifications to you when an action is carried out on the system.

Please contact <u>hrsupport@westlothian.gov.uk</u> if you wish to change this.

#### To amend contact information

## Click on relevant link

| Contact information                                                                                |
|----------------------------------------------------------------------------------------------------|
| Home - Mailing Address: 61 Castle Kevin Drive, West Calder, WEST LOTHIAN, EH32 8TH, United Kingdom |
| My HR Correspondence Email:                                                                        |
| My HR Email Address: a                                                                             |
| B Work Telephone: 01506 112156                                                                     |
| + Add Address + Add Contact Details                                                                |

#### Example: Home – Mailing Address

| details                                                                                                  |                                   |
|----------------------------------------------------------------------------------------------------|-----------------------------------|
| nis form allows you to correct your current address<br>nanged please use the add address details option. | s information. If your address ha |
| *Address type (required)                                                                                 |                                   |
| Home                                                                                                    | × •                               |
| Mailing address                                                                                          |                                   |
| Postcode                                                                                                 |                                   |
| EH32 8TH                                                                                                 |                                   |
| House name                                                                                               | )                                 |
| Number/Street                                                                                            |                                   |
| 61 Castle Kevin Drive                                                                                    |                                   |
| Local area                                                                                               |                                   |
| West Calder                                                                                              |                                   |
| Post Town                                                                                                |                                   |
|                                                                                                    |                                   |

#### You can amend your address here by over keying information already there.

Save

But if your address has changed – Click on Add Address button

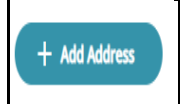

- A blank screen is displayed
- Enter your new address
- Save
- Message is displayed Address has been set as a new mailing address

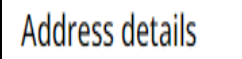

Address has been set as a new mailing address.

i Changes have been saved.

When you make a change or add a new address, an email notification will be sent to you.

**Contact details** 

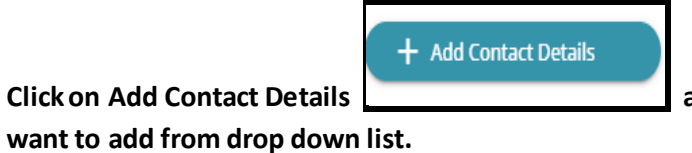

and choose which contact type you

want to add from drop down list.

| Contact type (required)    |   |
|----------------------------|---|
| My HR Correspondence Email | X |
| Home telephone             |   |
| My HR Correspondence Email |   |
| Personal Mobile            |   |
| Work Mobile                |   |
| Work Telephone             |   |

| Add in information | ou want added |
|--------------------|---------------|

Cancel

Save

Save

If you have more than one contact detail to add click on Add Contact details button again.

+ Add Contact Details

#### **Friends and family**

In this screen you can maintain your emergency contact details. Emergency contacts are used when the Council needs to get in touch with your nominated contact (friend or family member) in the event of an emergency.

| Friends and family      |               |               |                                                 |                 |
|-------------------------|---------------|---------------|-------------------------------------------------|-----------------|
| Туре                    | Contact name  | Relationship  | Contact number                                  | Primary contact |
| Emergency<br>contact    | asfsfjhsfsdf  | Husband       | dsdsadsa                                        | Yes             |
| Emergency<br>contact    | Test Tester   | Not Specified | 01607 851747 / 07402365154<br>/0141205163 (HMW) | No              |
| Emergency<br>contact    | Test Tester 2 | Son           |                                                 | No              |
| + Add Emergency Contact |               |               |                                                 |                 |

**Click on Add Emergency Contact button** 

| < Back | < Back to Personal       |  |  |  |
|--------|--------------------------|--|--|--|
| Emerge | ency contact             |  |  |  |
|        | *Contact name (required) |  |  |  |
|        |                          |  |  |  |
|        | Relationship to me       |  |  |  |
|        | Please choose 🔹          |  |  |  |
|        | Contact at               |  |  |  |
|        | Contact email            |  |  |  |
|        |                          |  |  |  |
|        | Primary contact          |  |  |  |
|        | Use as next of kin       |  |  |  |

If the contact you are adding is to be the primary contact please tick the box (you can only have one primary contact).

**Enter details - Save** 

#### **Bank details**

This page shows the bank details that are used to pay you.

| Bank details |                        |           |
|--------------|------------------------|-----------|
| Account name | Bank name              | Sort code |
| A Testeing   | Royal Bank of Scotland | 831605    |

You can amend your bank details by clicking on the information already there

| * Sort code (required)      |
|-----------------------------|
| 831605                      |
| Bank name                   |
| Royal Bank of Scotland      |
| Roll number                 |
| * Account number (required) |
| 12345678                    |
| * Account name (required)   |
| A Testeing                  |

Please be aware of the warning message at top of screen

If you have changed your bank account within 8 days of pay day, your pay will have already been processed to the bank. You must keep your old account open until you have been paid.

Please be mindful when changing bank details that the correct details are entered to ensure your salary is not paid into an incorrect bank account.

- Overtype with new details
- When you change the bank sort code, the bank name will change on the screen
- Roll number field is only used for those accounts that are from certain Building Societies
- If your sort code is not recognised a message will appear saying invalid sort code. If this happens contact Payroll at <u>payroll@westlothian.gov.uk</u> ask them to check your sort code on your behalf
- If payroll has already been processed, this change will take effect from the next payroll run
- Save

When you change your bank information, an email notification will be sent to you via your myHR email address.

## Employment

To view details of your position with the council click on information displayed.

|                                 | Personal   | Employment                        |   |
|---------------------------------|------------|-----------------------------------|---|
|                                 |            |                                   |   |
| My employment                   |            |                                   |   |
| Period of employment            | Position   | Department                        |   |
| 01 Mar 2022 procent             | Supply Tea | har Supply (Education Teaching)   |   |
| or mar 2022 - present           | Supply rea | Liter Supply (Education reaching) |   |
|                                 |            |                                   |   |
| Current job details             |            |                                   |   |
| Job details<br>Department       |            | Position reference                |   |
| Supply (Education Teaching)     |            | J0008357                          |   |
| Position name                   |            | Start date (dd/mm/yyyy)           |   |
| Supply Teacher                  |            | 01/03/2022                        |   |
| Payroll reference               |            | Contractual hours                 |   |
|                                 |            | 0.00                              |   |
| Work pattern                    |            |                                   |   |
|                                 |            |                                   |   |
|                                 |            |                                   |   |
| Manager                         |            |                                   |   |
| Reporting manager and job title |            |                                   |   |
| Vacant - Supply Teacher         |            |                                   |   |
|                                 |            |                                   | 1 |

- **\*** Your current position details are read only.
- Please email <u>hrsupport@westlothian.gov.uk</u> if you require more information about your post.

If you have more than one supply post will see all post displayed in this screen.

Click on a post and information about that post is displayed.

Off – Boarding: When you leave you will still have access to myHR for a period of 60 days to allow you to access any Payslips/P60'S you may require. Also, to allow any late payments to be processed for you by payroll.

## My pay

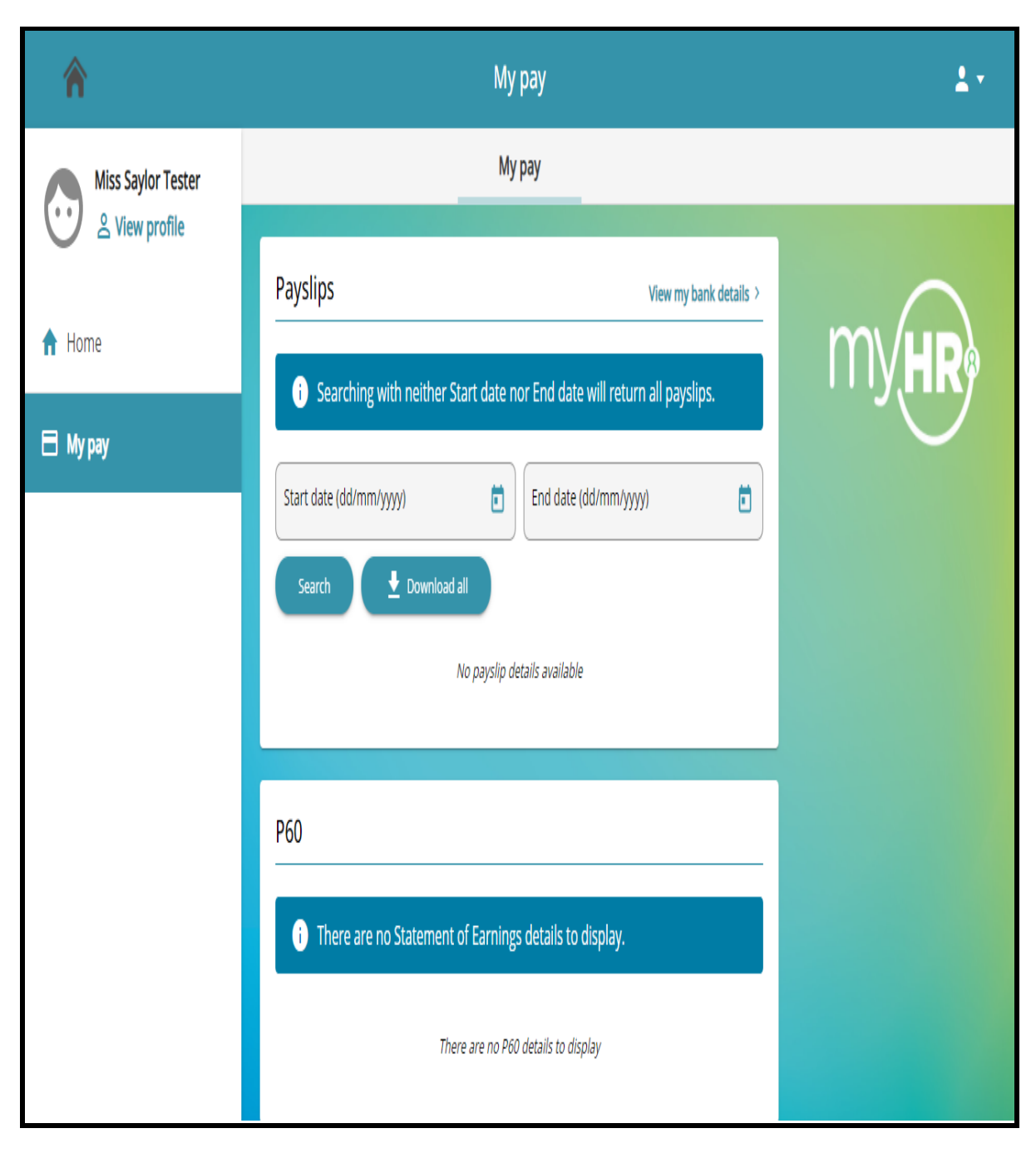

In My pay you can

- ✤ View your payslips
- Download your payslips
- View your P60
- Download your P60

## My pay

## Payslips / P60

This section looks at how to view and download your payslips and P60's.

| Payslips                                                                   |  | View n                | ny bank details |  |
|----------------------------------------------------------------------------|--|-----------------------|-----------------|--|
| i Searching with neither Start date nor End date will return all payslips. |  |                       |                 |  |
| Start date (dd/mm/yyyy)                                                    |  | End date (dd/mm/yyyy) | Ē               |  |
| Search                                                                     |  |                       |                 |  |
| Pay date                                                                   |  | Download              |                 |  |
| 26 May 2022                                                                |  | <u>*</u>              |                 |  |
| 28 Apr 2022                                                                |  | <u>*</u>              |                 |  |
| 31 Mar 2022                                                                |  | <u>*</u>              |                 |  |
| 24 Feb 2022                                                                |  | <u>*</u>              |                 |  |
| 27 Jan 2022                                                                |  | <u>*</u>              |                 |  |
| 30 Dec 2021                                                                |  | <u>*</u>              |                 |  |
| 25 Nov 2021                                                                |  | <u>*</u>              |                 |  |
| 28 Oct 2021                                                                |  | <u>*</u>              |                 |  |
|                                                                            |  |                       |                 |  |

#### To view a payslip

- Click on a relevant pay date
- Payslip is displayed this payslip will not have Awest Lothian Council logo on it

#### To download a payslip

 Click on Download button corner on payslip

which can be found on right hand

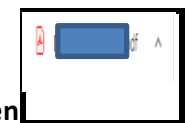

- When downloaded a tab will appear at the bottom of your screen
- Click on tab to open payslip
- Payslip is displayed with West Lothian Council logo on it

| West Lothian<br>Council                                                                                                    | 1                                                                                                    |                                                                                                    |                                                               |                                                                                                    |                                                                                                    |
|----------------------------------------------------------------------------------------------------|----------------------------------------------------------------------------------------------------|----------------------------------------------------------------------------------------------------|---------------------------------------------------------------|----------------------------------------------------------------------------------------------------|----------------------------------------------------------------------------------------------------|
| PRIVATE AND CON<br>(To be opened by the address                                                                                                    | IFIDEN<br>ssee only)                                                                                                | TIAL                                                                                                    |                                                               |                                                                                                    |                                                                                                    |
| Anita TESTER2                                                                                                    |                                                                                                    |                                                                                                    |                                                               |                                                                                                    |                                                                                                    |
|                                                                                                    |                                                                                                    |                                                                                                    |                                                               |                                                                                                    |                                                                                                    |
|                                                                                                    |                                                                                                    |                                                                                                    |                                                               |                                                                                                    |                                                                                                    |
|                                                                                                    |                                                                                                    |                                                                                                    |                                                               |                                                                                                    |                                                                                                    |
|                                                                                                    |                                                                                                    |                                                                                                    |                                                               |                                                                                                    |                                                                                                    |
|                                                                                                    |                                                                                                    |                                                                                                    |                                                               |                                                                                                    |                                                                                                    |
|                                                                                                    |                                                                                                    |                                                                                                    |                                                               |                                                                                                    |                                                                                                    |
|                                                                                                    |                                                                                                    |                                                                                                    |                                                               |                                                                                                    |                                                                                                    |
| Payroll Name Staff                                                                                                    |                                                                                                    |                                                                                                    |                                                               | Paydate                                                                                                    | 28/11/2019                                                                                                    |
| Payroll Name Staff                                                                                                    |                                                                                                    |                                                                                                    |                                                               | Paydate                                                                                                    | 28/11/2019                                                                                                    |
| Payroll Name Staff Employee Name Anita TESTE                                                                                                    | ER2                                                                                                    |                                                                                                    |                                                               | Paydate<br>Tax Period<br>Tax Code                                                                                                    | 28/11/2019<br>8<br>S1255L / 0                                                                                                   |
| Payroll Name Staff Employee Name Anita TESTE Reference No.                                                                                                    | ER2                                                                                                    |                                                                                                    |                                                               | Paydate<br>Tax Period<br>Tax Code<br>N.I. Number<br>N.I. Code                                                                                                    | 28/11/2019<br>8<br>S1255L / 0<br>A                                                                                              |
| Payroll Name     Staff       Employee Name     Anita TESTE       Reference No.     Payments                                                                                                    | ER2                                                                                                    | Deductions                                                                                                    |                                                               | Paydate<br>Tax Period<br>Tax Code<br>N.I. Number<br>N.I. Code<br>This Period                                                                                                  | 28/11/2019<br>8<br>S1255L / 0<br>A                                                                                              |
| Payroll Name     Staff       Employee Name     Anita TESTE       Reference No.     Payments       Description     Units     Rate                                                                                                    | ER2                                                                                                    | Deductions                                                                                                    | Cash                                                          | Paydate<br>Tax Period<br>Tax Code<br>N.I. Number<br>N.I. Code<br>This Period<br>Description                                                                                   | 28/11/2019<br>8<br>S1255L / 0<br>A<br>Cash                                                                                      |
| Payroll Name       Staff         Employee Name       Anita TESTE         Reference No.       Image: Comparison of the section Leader         Description       Units       Rate         Section Leader       Image: Comparison of the section Leader       Image: Comparison of the section Leader                                                                                                    | ER2                                                                                                    | Deductions<br>Description<br>Tax                                                                                         | Cash 192.26                                                   | Paydate<br>Tax Period<br>Tax Code<br>N.I. Number<br>N.I. Code<br>This Period<br>Description<br>Taxable Payments                                                               | 28/11/2019<br>8<br>\$1255L / 0<br>A<br>Cash<br>2,020.20                                                                         |
| Payroll Name       Staff         Employee Name       Anita TESTE         Reference No.       Image: Conserved Salary         Description       Units         Section Leader       Conserved Salary                                                                                                    | ER2                                                                                                    | Deductions<br>Description<br>Tax<br>NI - A                                                                               | Cash<br>192.26<br>168.84                                      | Paydate<br>Tax Period<br>Tax Code<br>N.I. Number<br>N.I. Code<br>This Period<br>Description<br>Taxable Payments<br>Pensionable Pay                                            | 28/11/2019<br>8<br>\$1255L / 0<br>A<br>Cash<br>2,020,20<br>3,656,03                                                             |
| Payroll Name     Staff       Employee Name     Anita TESTE       Reference No.     Image: Conserved Salary       Constructed Overdime 1.5     5.00     25.56       Constructed Overdime Daublet 4.00     21.00                                                                                                    | Cash<br>83.33<br>127.80                                                                                             | Deductions<br>Description<br>Tax<br>NI - A<br>Section Leader                                                             | Cash<br>192.26<br>168.84                                      | Paydate<br>Tax Period<br>Tax Code<br>N.I. Number<br>N.I. Code<br>This Period<br>Description<br>Taxable Payments<br>Pensionable Pay<br>Employer's NI - A                       | 28/11/2019<br>8<br>S1255L / 0<br>A<br>Cash<br>2,020.20<br>3,656.03<br>194.16<br>2,77                                            |
| Payroll Name       Staff         Employee Name       Anita TESTE         Reference No.       Payments         Description       Units         Section Leader       Conserved Salary         Contractual Overtime 1.5       5.00       25.56         Contractual Overtime Double 1.00       34.08         Centractual Overtime Double 1.00       1498.44                                                                                                    | Cash<br>83.33<br>127.80<br>34.08                                                                                    | Deductions<br>Description<br>Tax<br>NI - A<br>Section Leader<br>LGPS (WLC) (6.00%)                                       | Cash<br>192.26<br>168.84<br>105.78                            | Paydate<br>Tax Period<br>Tax Code<br>N.I. Number<br>N.I. Code<br>This Period<br>Description<br>Taxable Payments<br>Pensionable Pay<br>Employer's NI - A<br>Employer's Pension | 28/11/2019<br>8<br>\$1255L / 0<br>A<br>Cash<br>2,020.20<br>3,656.03<br>194.16<br>n 767.77                                       |
| Payroll Name       Staff         Employee Name       Anita TESTE         Reference No.       Image: Conserved Salary         Description       Units       Rate         Section Leader       Conserved Salary         Contractual Overtime Double 1.00       34.08         Contractual Overtime Devolute 1.01       1138.44         Circle ta Words       105.00                                                                                                    | ER2<br>Cash<br>83.33<br>127.80<br>34.08<br>113.84<br>25.60                                                          | Deductions<br>Description<br>Tax<br>NI - A<br>Section Leader<br>LGPS (WLC) (6.00%)<br>Credit Union                       | Cash<br>192.26<br>168.84<br>105.78<br>220.00                  | Paydate<br>Tax Period<br>Tax Code<br>N.I. Number<br>N.I. Code<br>This Period<br>Description<br>Taxable Payments<br>Pensionable Pay<br>Employer's NI - A<br>Employer's Pensior | 28/11/2019<br>8<br>\$1255L / 0<br>A<br>Cash<br>2,020,20<br>3,656,03<br>194,16<br>767,77                                         |
| Payroll Name       Staff         Employee Name       Anita TESTE         Reference No.       Payments         Description       Units         Rate       Conserved Salary         Contractual Overtime 1.5       5.00       25.56         Contractual Overtime Percen0.10       1138.44         Cycle to Work       125.00         Cycle to Work       125.00         Cycle to Work       40.00                                                                                                 | ER2<br>Cash<br>83.33<br>127.80<br>34.08<br>1113.84<br>-25.00<br>-29.00                                              | Deductions<br>Description<br>Tax<br>NI - A<br>Section Leader<br>LGPS (WLC) (6.00%)<br>Credit Union<br>Social Club        | Cash<br>192.26<br>168.84<br>105.78<br>220.00<br>2.00<br>2.00  | Paydate<br>Tax Period<br>Tax Code<br>N.I. Number<br>N.I. Code<br>This Period<br>Description<br>Taxable Payments<br>Pensionable Pay<br>Employer's NI - A<br>Employer's Pensior | 28/11/2019<br>8<br>S1255L / 0<br>A<br>Cash<br>2,020,20<br>3,656.03<br>194.16<br>767.77                                          |
| Payroll Name       Staff         Employee Name       Anita TESTE         Reference No.       Payments         Description       Units       Rate         Section Leader       Contractual Overtime 1.5       5.00       25.56         Contractual Overtime Percent0.10       1138.44       Cycle to Work       125.00         Cycle to Work       125.00       Cycleplus       40.00         Etext Aid       285.66       285.66                                                                | Cash<br>83.33<br>127.80<br>34.08<br>113.84<br>-25.00<br>-20.00<br>20.00                                             | Description<br>Tax<br>NI - A<br>Section Leader<br>LGPS (WLC) (6.00%)<br>Credit Union<br>Social Club<br>GMB               | Cash<br>192.26<br>168.84<br>105.78<br>220.00<br>2.00<br>13.70 | Paydate<br>Tax Period<br>Tax Code<br>N.I. Number<br>N.I. Code<br>This Period<br>Description<br>Taxable Payments<br>Pensionable Pay<br>Employer's NI - A<br>Employer's Pension | 28/11/2019<br>8<br>\$1255L / 0<br>A<br>Cash<br>2,020.20<br>3,656.03<br>3,656.03<br>3,656.03<br>3,656.03<br>3,656.03<br>3,656.03 |
| Payroll Name       Staff         Employee Name       Anita TESTE         Reference No.       Image: Conserved Salary         Description       Units       Rate         Section Leader       Conserved Salary         Contractual Overtime 1.5       5.00       25.56         Contractual Overtime Percen0.10       1138.44         Cycle to Work       125.00       Cycleptus         Cycleptus       40.00       First Aid         Gross Recovery       150.00       365.96                   | ER2<br>Cash<br>83.33<br>127.80<br>34.08<br>113.84<br>-25.00<br>-20.00<br>30.50<br>50.00                             | Deductions<br>Description<br>Tax<br>NI - A<br>Section Leader<br>LGPS (WLC) (6.00%)<br>Credit Union<br>Social Club<br>GMB | Cash<br>192.26<br>168.84<br>105.78<br>220.00<br>2.00<br>13.70 | Paydate<br>Tax Period<br>Tax Code<br>N.I. Number<br>N.I. Code<br>This Period<br>Description<br>Taxable Payments<br>Pensionable Pay<br>Employer's NI - A<br>Employer's Pensior | 28/11/2019<br>8<br>\$1255L / 0<br>A<br>Cash<br>2.020.20<br>3.656.03<br>194.16<br>767.77                                         |
| Payroll Name       Staff         Employee Name       Anita TESTE         Reference No.       Image: Conserved Salary         Payments       Image: Conserved Salary         Contractual Overtime 1.5       5.00       25.56         Contractual Overtime Percen0.10       1138.44       Cycle to Work       125.00         Cycle to Work       125.00       Cycleplus       40.00         First Aid       365.96       Gross Recovery       150.00         Gross Recovery       150.00       00 | ER2<br>Cash<br>83.33<br>127.80<br>34.08<br>113.84<br>-25.00<br>-20.00<br>30.50<br>-50.00<br>-30.00                  | Deductions<br>Description<br>Tax<br>NI - A<br>Section Leader<br>LGPS (WLC) (6.00%)<br>Credit Union<br>Social Club<br>GMB | Cash<br>192.26<br>168.84<br>105.78<br>220.00<br>2.00<br>13.70 | Paydate<br>Tax Period<br>Tax Code<br>N.I. Number<br>N.I. Code<br>This Period<br>Description<br>Taxable Payments<br>Pensionable Pay<br>Employer's NI - A<br>Employer's Pensior | 28/11/2019<br>8<br>S1255L / 0<br>A<br>Cash<br>2,020,20<br>3,656.03<br>194.16<br>n 767.77                                        |
| Payroll Name       Staff         Employee Name       Anita TESTE         Reference No.       Payments         Description       Units       Rate         Section Leader       Contractual Overtime 1.5       5.00       25.56         Contractual Overtime Percento.10       1138.44       Cycle to Work       125.00         Cycle to Work       125.00       Gross Recovery       150.00       Gross Recovery       150.00         Holitay Covertime       77.28       0.08       08          | ER2<br>Cash<br>83.33<br>127.80<br>34.08<br>113.84<br>-25.00<br>-20.00<br>30.50<br>-50.00<br>-30.00<br>-30.00        | Deductions<br>Description<br>Tax<br>NI - A<br>Section Leader<br>LGPS (WLC) (6.00%)<br>Credit Union<br>Social Club<br>GMB | Cash<br>192.26<br>168.84<br>105.78<br>220.00<br>2.00<br>13.70 | Paydate<br>Tax Period<br>Tax Code<br>N.I. Number<br>N.I. Code<br>This Period<br>Description<br>Taxable Payments<br>Pensionable Pay<br>Employer's NI - A<br>Employer's Pension | 28/11/2019<br>8<br>\$1255L / 0<br>A<br>Cash<br>2,020.20<br>3,656.03<br>194.16<br>194.16<br>767.77                               |
| Payroll Name       Staff         Employee Name       Anita TESTE         Reference No.       Image: Conserved Salary         Description       Units       Rate         Section Leader       Conserved Salary         Contractual Overtime 1.5       5.00       25.56         Contractual Overtime Percen0.10       1138.44         Cycleplus       40.00       First Aid         Gross Recovery NP       150.00       Gross Recovery NP         Holiday Overtime       77.28       0.08        | ER2<br>Cash<br>83.33<br>127.80<br>34.08<br>113.84<br>-25.00<br>-20.00<br>30.50<br>-50.00<br>-30.00<br>6.41<br>26.44 | Deductions<br>Description<br>Tax<br>NI - A<br>Section Leader<br>LGPS (WLC) (6.00%)<br>Credit Union<br>Social Club<br>GMB | Cash<br>192.26<br>168.84<br>105.78<br>220.00<br>2.00<br>13.70 | Paydate<br>Tax Period<br>Tax Code<br>N.I. Number<br>N.I. Code<br>This Period<br>Description<br>Taxable Payments<br>Pensionable Pay<br>Employer's NI - A<br>Employer's Pensior | 28/11/2019<br>8<br>\$1255L / 0<br>A<br>Cash<br>2.020.20<br>3.656.03<br>194.16<br>767.77                                         |

#### To print payslip

•

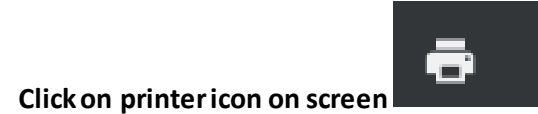

top right-hand corner

To save to your PC

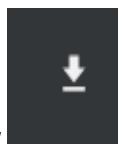

Click on downward arrow

Online payslip (E-payslip)

If applicable a payslip is emailed to you each month by Payroll, if you do not receive this email please contact Payroll who can check your email address they have for you is correct and will update if required.

To access this payslip please enter your National Insurance number using capital letters.

Download your payslip from your iPhone you may need to enable pop up blockers on your phone

Enable Pop Up Blocker for iPhones

• Go to > Settings > Scroll down to Safari > Disable Block-Ups

#### View your P60

You can view and download your P60 – 2020/2021 – 2021/2022

Please note the P60s for 2019/20 were sent to home addresses.

#### Help & Support

- If you still have difficulty logging on the system after you have followed instructions found in this guide please email <u>MyHR@westlothian.gov.uk</u>
- Contract / PVG query: <u>HRSupport@westlothian.gov.uk</u>
- Payroll query: payroll@westlothian.gov.uk
- Policy & Advice query: <u>Hrpolicy@westlothian.gov.uk</u>

## **Frequently Asked Questions**

| Email Example              | Reply                                                                        |
|----------------------------|------------------------------------------------------------------------------|
| Please can you advise me   | Your user name is your 7-digit reference number – this never                 |
| of my username and         | <b>changes</b> and your initial password is your NI number (in capitals).    |
| provide me with a          | If you have difficulty accessing the system you can reset your               |
| password.                  | password using the forgotten password link which can be found on             |
|                            | the login page of myrik.                                                     |
|                            | The link to myHR is                                                          |
|                            | https://trent.westlothian.gov.uk/trentlve_ess/                               |
|                            | The MyHR user guide can be found in on the intranet using the                |
|                            | followinglink: <u>https://www.westlothian.gov.uk/my-hr</u>                   |
|                            |                                                                              |
| Can you please re-set my   | You must use the forgotten password link on the log in page to reset         |
| password for myHR          | your password. This can be found on the login page of myHR (you              |
|                            | must use your myHR email address which is your personal email                |
|                            | audiess).<br>Password must have at least 8 characters and must contain alpha |
|                            | numeric and upper- and lower-case letter                                     |
| I tried to log in using my | The error message " <b>invalid details</b> " means your account is locked,   |
| reference number as        | you must use the forgotten password link on the log in page to reset         |
| username and NI number     | your password (you must use your myHR email address which is                 |
| as password and get an     | your personal email address).                                                |
| invalid login message      | The link to myHR is                                                          |
|                            | https://trent.westlothian.gov.uk/trentlve_ess/                               |
|                            | The MyHR user guide can be found in on the intranet using the                |
|                            | following link: https://www.westlothian.gov.uk/my-hr                         |
|                            | ······································                                       |
| I get message "account     | The error message "account violation" or security violation means            |
| violation" when trying to  | you have clicked on something in error or clicked too many times,            |
| login                      | you must try the accessing the system again allowing the pages to            |
|                            | open properly before clicking again.                                         |
| My email address is wrong  | Your email addresses can be changed as follows:                              |
|                            | <ul> <li>mvHR Correspondence: Change vourself via mvHR</li> </ul>            |
|                            | <ul> <li>mvHR email: Request via HRSupport@westlothian.gov.uk</li> </ul>     |
|                            | <ul> <li>e-payslip: Request via payroll@westlothian.gov.uk</li> </ul>        |
|                            |                                                                              |
| Can I have a copy payslip  | Your payslips can be viewed on myHR.                                         |
|                            | The link to myUD is                                                          |
|                            | The HITK TO MYHK IS                                                          |
|                            | https://trent.westionnan.gov.uk/trentive_ess/                                |
|                            |                                                                              |

|                       | MyHR user guide can be found in on the intranet using the following link: <u>https://www.westlothian.gov.uk/my-hr</u>     |
|-----------------------|----------------------------------------------------------------------------------------------------|
| Can I have a copy P60 | Your P60 for 2019/2020 was sent to your home address May 2020                                                             |
|                       | Your P60's for 2020/2021- 2021/2022 is available on myHR.                                                                 |
|                       | The link to myHR is                                                                                                    |
|                       | https://trent.westlothian.gov.uk/trentlve_ess/                                                                            |
|                       | The MyHR user guide can be found in on the intranet using the following link: <u>https://www.westlothian.gov.uk/my-hr</u> |